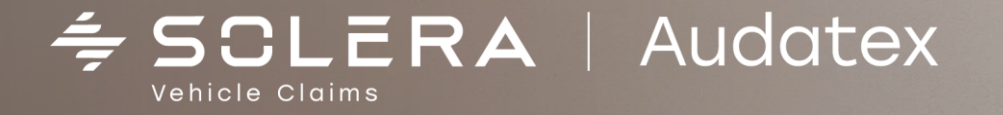

ИНСТРУКЦИЯ по работе со страховыми убытками на платформе Аудатэкс с 01.07.2022 года

OTO VIDEO

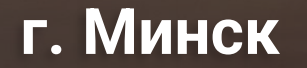

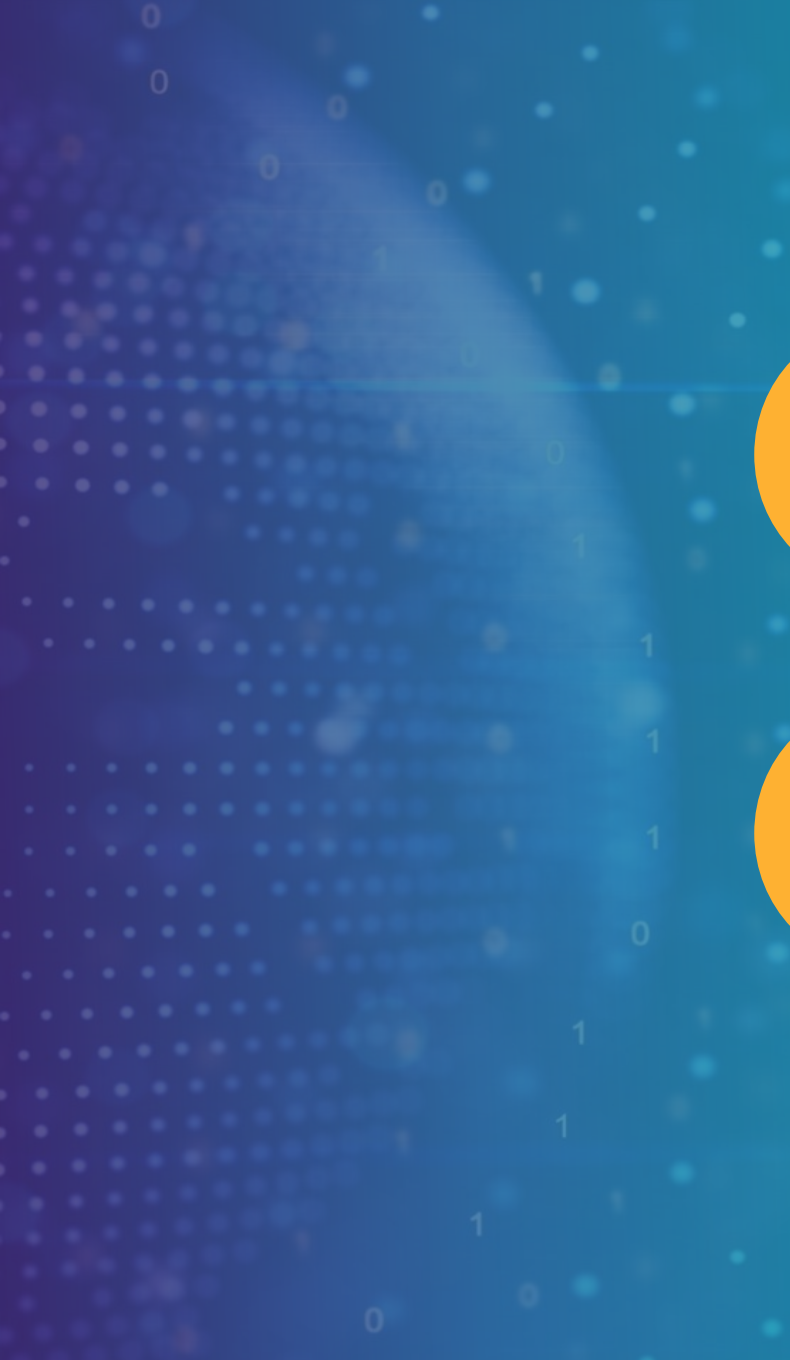

## Содержание

3-6

7-14

СОЗДАНИЕ НОВОГО ДЕЛА

ИТОГОВЫЙ РАСЧЕТ РЕМОНТА ТС. АКТ ОСМОТРА ТС, ЗАКЛЮЧЕНИЕ О РАЗМЕРЕ ВРЕДА, ФОТОТАБЛИЦЫ

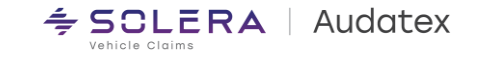

# Поля, обязательные для открытия нового дела:

- 1. Номер дела
- 2. <u>Тип дела</u> выбираем <u>Убытки ОСГО/КАСКО</u>
- 3. <u>VIN TC</u>
- 4. <u>Область</u> выбираем нужный регион из выпадающего списка.

Если надо выбрать областной центр – выбираем соответствующую область.

Далее нажимаем на вкладку «Новое дело»

| крытые   | Входящие Исходящие                   | Закрытые Сообщения<br>  Rules   Flow   Expressions                                                                                     |
|----------|--------------------------------------|----------------------------------------------------------------------------------------------------|
| 1        | Новое дело<br>Номер дела<br>Тип дела | 2706test1<br>Убытки ОСГО/КАСКО ✓                                                                                                    |
| 3<br>(4) | ► VIN<br>Госномер<br>► Область       | W B A C V 6 1 0 4 0 9 L 1 5 2 0 1<br>123RF14<br>Брестская область                                                                      |
|          | Новое дело                           | Брестская область<br>Витебская область<br>Гомельская область<br>Гродненская область<br>Минск<br>Минская область<br>Могилевская область |
|          |                                      |                                                                                                    |

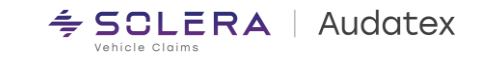

Переходим на вкладку «Данные TC» - 1, и выбираем тип TC из выпадающего списка -2 (на примере Легковой автомобиль)

<u>Данное поле обязательное для</u> выбора.

Остальные поля, указанные во вкладках «Данные ДТП», «Собственник ТС», «Данные ТС», «Состояние ТС» заполняем на свой выбор для формирования акта осмотра и заключения о размере вреда.

Далее переходим на вкладку «Идентификация TC» - 3

| എ        | Дело                       | Данные то                                 |                                                     |                              |   |
|----------|----------------------------|-------------------------------------------|-----------------------------------------------------|------------------------------|---|
|          | Сообщения                  | Общие данные Т                            | C                                                   |                              |   |
|          | Данные ДТП                 | Госномер                                  | 123RF14                                             | Первая регистрация           | 0 |
| 8        | Собственник ТС             | Свидетельство о<br>регистрации ТС (Серия) | Номер                                               | Дата выдачи                  | 0 |
|          | Данные ТС                  | Год выпуска                               |                                                     | Последний технический осмотр |   |
|          | Состояние ТС               | Количество сидений                        |                                                     | Число дверей<br>Цвет TC      |   |
| <b>a</b> | Идентификация ТС           | Тип кузова                                |                                                     | ~                            |   |
| 0        | Стоимость работ            | тип тс                                    |                                                     | ~                            |   |
| T        | Описание<br>повреждений    | Данные о пробего                          | Легковой автомобиль<br>в Грузовой автомобиль        |                              |   |
|          | Параметры расчета          | Показания одометра                        | Автооус<br>Строительная техника                     | Единица Км                   |   |
| Σ        | Выходные данные<br>расчета | Источник пробега                          | Сельскохозяиственная техника<br>Трактор<br>Матаника | Расчетный пробег             |   |
|          | Акт осмотра                | Категория пробега                         | Мопед<br>Другое                                     |                              |   |
| %        | Сравнить                   | Двигатель и КПП                           |                                                     |                              |   |

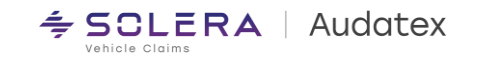

Во вкладке «Идентификация TC» используем <u>функцию ВИН-запрос -</u>1 для определения производителя, модели, модификации, заводской комплектации и типа окраски TC в автоматическом режиме.

Если данная функция недоступна – выбираем указанные параметры вручную.

Кнопка История TC – 2 предназначена для получения данных по истории ремонтов TC в системе Аудатэкс на белорусском рынке. ВНИМАНИЕ: данная услуга платная. Стоимость указана на сайте <u>Audatex</u>

Далее переходим во вкладку «Стоимость работ» - 3

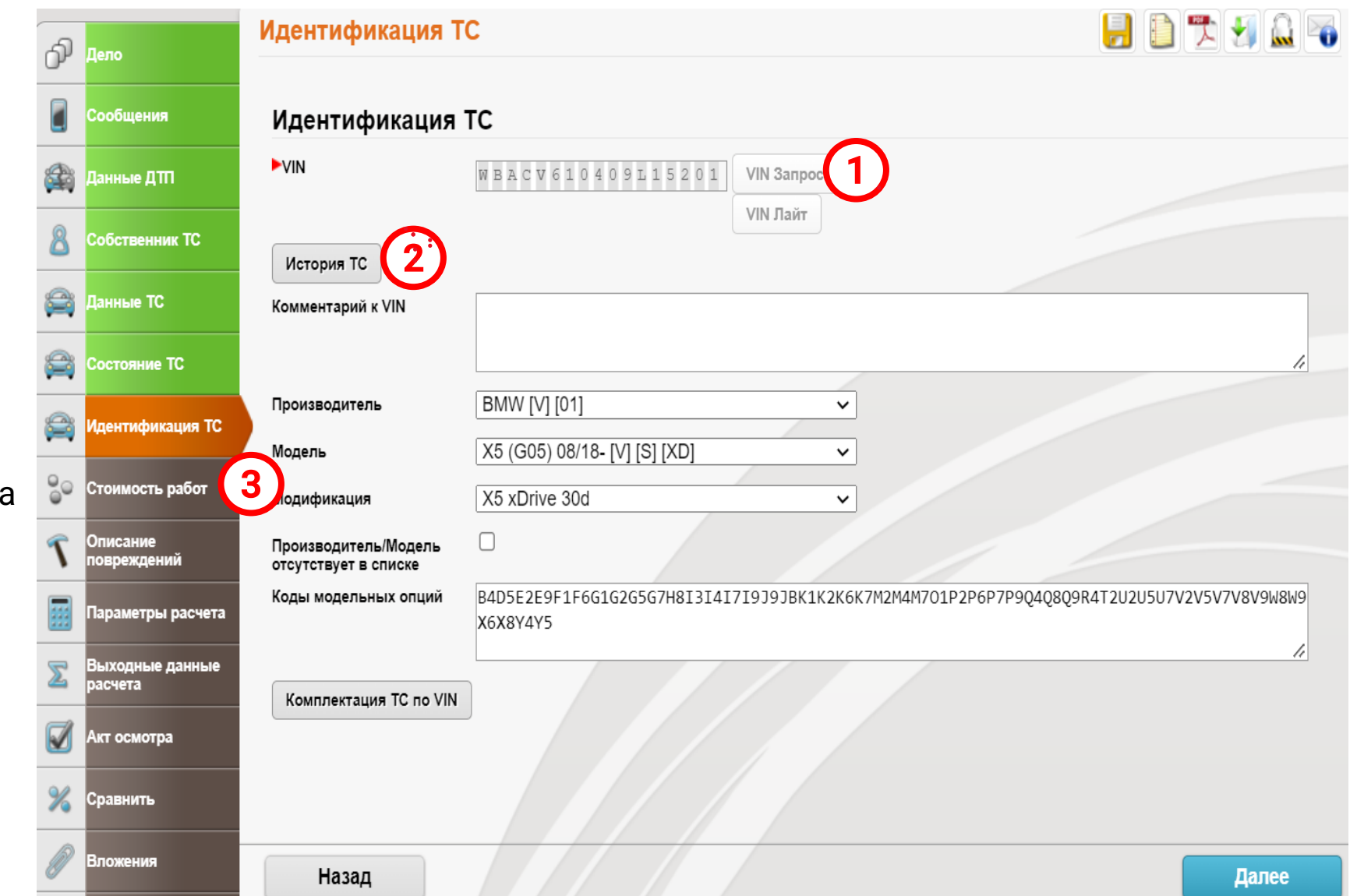

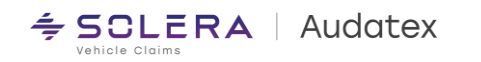

Во вкладке «Стоимость работ» производим обязательные действия.

Выбираем из всплывающего списка Административный район -1 и Категорию TC – 2 При выборе этих параметров автоматически получаем стоимость нормо-часа ремонтных работ на СТО, в зависимости от места регистрации TC, утвержденных Бюро - 3, методику окраски - 4, по умолчанию последнюю версию базы данных – 5, доп. коды №51 и №2 – 6 с утвержденными значениями.

По убыткам до 1 июля 2022 года выбираем соответствующую версию БД.

Далее переходим во вкладку «Описание повреждений» - 7

| 3  | акрытые            | Сообщения   |                                        |                                                                      |
|----|--------------------|-------------|----------------------------------------|----------------------------------------------------------------------|
|    | -                  |             | Rules   Flow   XML   Express           | ions   Reports   CRC                                                 |
| ም  | Дело               |             | Стоимость раб                          | бот 🗦 📄 🖡                                                            |
|    | Сообще             | ния         | Партнерство                            |                                                                      |
| ð  | Данные             | дтп         | Административный<br>район              | Барановичский район                                                  |
| 8  | Собстве            | нник ТС     | Категория ТС                           | BRE_Insurance1 - TC всех марок до 5 лет включительно [Барановичский] |
| 2  | Данные             | тс          | Стоимость ра                           | юбот                                                                 |
| 2  | Состоян            | ие ТС       | Стоимость работ 1                      | 37,6 3                                                               |
| 3  | Идентиф            | фикация ТС  | Стоимость работ 2<br>Стоимость работ 3 | 37,6                                                                 |
| 30 | Стоимос            | сть работ   | Единица                                | за уас 🗸                                                             |
| ٢  | Описани<br>поврежд | ие 7        | Стоимость он                           | раски                                                                |
| #  | Парамет            | гры расчета | Метод окраски                          |                                                                      |
| Σ  | Выходні<br>расчета | ые данные   | Стоимость окраски                      | 3 37.6                                                               |
| Ø  | Акт осмо           | отра        | Единица стоимости<br>окраски           | за час 🗸                                                             |
| 6  | Сравнит            | њ           | Версия базы                            | данных                                                               |
| P  | Вложени            | K9          | Дата цен запчастей                     | Справочник цен 01.07-30.09.2022 5                                    |
|    | Действи            | я           | Дополнитель                            | ные коды                                                             |
|    |                    |             | Код                                    | Описание Единица Значение                                            |
|    |                    |             | 29                                     | Стоимость мелких деталей - % 622                                     |
|    |                    |             | 51                                     | ЛКМ по площади АZT, ввод индекса % 53                                |
|    |                    |             | Доп. код                               | Удалить                                                              |

⇒ SCLERA | Audatex

Во вкладке «Описание повреждений» отмечаем элементы TC, требующие замены.

Сохраняем данные и заходим во вкладку «Параметры расчета».

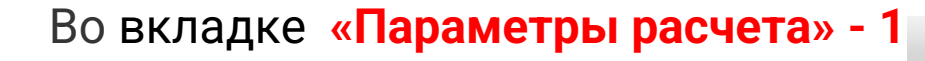

по умолчанию заданы такие параметры как стоимость без НДС и другие.

Пользователь выбирает курс валюты на дату ДТП.

Далее нажимаем на кнопку «Рассчитать - 2.

Калькуляция ремонта готова.

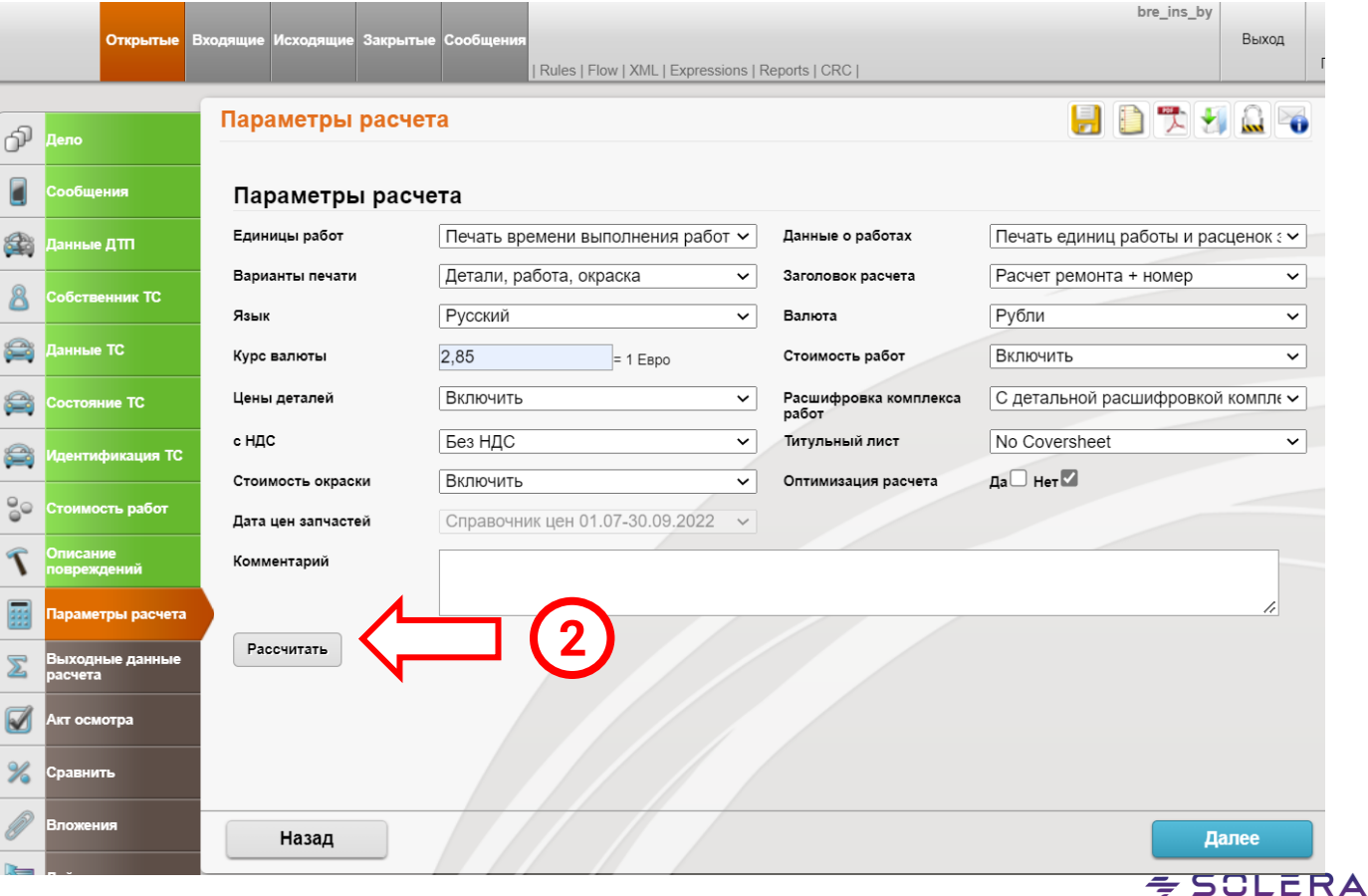

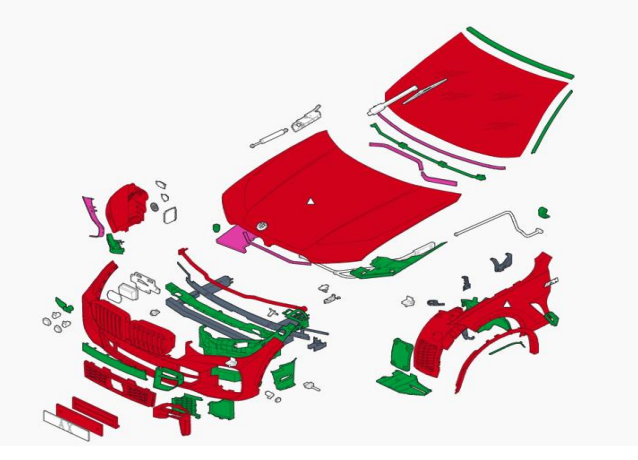

Audatex

Apple Claim

В калькуляции восстановительного ремонта указывается стоимость запасных частей белорусского рынка, исходя из принципа экономической целесообразности.

Цены в бел. рублях, без НДС.

Уровень цен указан на момент создания справочника – **1**.

В конце цены могут отображаться буквы В, I, H или другие - 2, которые являются внутренним обозначением Аудатэкс и никак не влияют на стоимость расчета. РЕМОНТ-КАЛЬКУЛЯЦИЯ № 2706test2

27.06.2022

№ ДЕЛА 2706test2

| ПРОИЗВОД<br>КУЗОВ №          | BMW<br>WBACV610409L15201                                                                                                    | X5(G05)<br>FOC.№ 123RF14                                                                                                    | XDRIVE 30D<br>КОД ТИПА 01 XD 11                                                                                                    |
|------------------------------|----------------------------------------------------------------------------------------------------|----------------------------------------------------------------------------------------------------|----------------------------------------------------------------------------------------------------|
| ВАРИАНТЫ<br>КОНСТРУКЦИИ      | С 05.2021<br>ПРИГЛУШ ОСВЕЩЕНИЕ<br>СИСТ ВХОДА КОМФОРТ<br>НАР ЗЕРК С АВТОЗАТЕМ<br>ЛАЗЕРНЫЙ СВЕТ<br>М-МЕСТ СИД ИНД КОЖА<br>ВЕНТИЛ СИДЕНЬН АКТИВ<br>ПРОЕКЦИОННЫЙ ДИСПЛЕЙ<br>2993СМЗ 195КВТ<br>ИНДИКАТ ДАВЛ В ШИНАХ<br>ТОРМОЗН СИСТ СТРАНЫ<br>9.5/10.5 J X 21 АЛЮМ<br>ПАН ПРИБ КОЖА<br>ПАНОРАМН СТКЛ КРШ ЭЛ<br>ИСПОЛНЕНИЕ Д/РОССИИ<br>ПОЛНЫЙ ПРИВОД | НОРМА ТОКСИЧ ЕВРО 5<br>КЛИМ-КОНТРОЛЬ 4-ЗОН<br>АВТОМАТИК SOFT CLOSE<br>СИСТЕМА ОБЪЕМН ЗВУЧ<br>ПОТОЛ САЛОН АНТРАЦИТ<br>ПОДОГРЕВ СИД П + ЗДН<br>СИДЕНЬЯ КОМФОРТ<br>DRIVING ASSISTANT<br>M КОЖАНЫЙ РУЛЬ<br>8-СТУПЕНЧАТАЯ АКПП<br>M СПОРТИВНЫЕ ТОРМОЗА<br>РЕЛИНГ КРЫШИ SHADOW<br>ПАКЕТАМВІЕNT AIR<br>SHADOW-LINE<br>M AERODYNAMIK-ПАКЕТ<br>АВАРИЙНАЯ ШИНА | М SPORT ПАКЕТ<br>СОЛНЦЕЗАЩ СТЕКЛА ЗДН<br>СТЕКЛЯНН АППЛИКАЦИИ<br>СИСТ ПОМ ДАЛЬН СВЕТА<br>АКУСТИЧ ОСТЕКЛЕНИЕ<br>LIVE СОСКРІТ РКО<br>ПРЕДУ ЗАКОН АВАР ВЫЗ<br>СИСТЕМА ПАРКОВКИ<br>ВЫПУСКНАЯ ТРУБА "М"<br>ПНЕВМ РЕССОРЫ 2 ОСИ<br>275/40-315/35 R21Y<br>РАМА ОКНА ЧЕРН<br>ПАКЕТ КОМФ ОБОГРЕВА<br>ДЕКОР ДЕРЕВО ОТКРЫТ<br>ИСПОЛН ХОЛОДН СТРАН |
|                              |                                                                                                    |                                                                                                    |                                                                                                    |
| ЗАПЧАС                       | ТИ                                                                                                    | УРОВЕНЬ                                                                                                    | ЦЕН : 01.07.2022                                                                                                    |
| УПР № КОЛ-                   | -ВО НАЗВАНИЕ                                                                                                    | № ДЕТАЛИ                                                                                                    | СТОИМ                                                                                                    |
| 0258<br>0260<br>0283<br>0305 | РАМКА НОМЕР ЗНАКА<br>РАМКА НОМЕРН ЗНАК<br>ОБЛИЦОВКА БАМПЕР<br>РЕШЕТКА ВОЗДУХОЗА                                                                                                    | П KNPLO<br>АП 51 11 8 069 220<br>ПЕР 51 11 8 099 125<br>БН 51 11 8 069 211                                                                                                    | 12.56B<br>125.50<br>3216.03<br>156.82                                                                                                    |
| 0323                         | КРЫШКА Л БАМПЕРА                                                                                                    | II 51 11 8 746 239                                                                                                    | 211.20                                                                                                    |

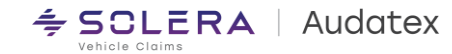

Валютный курс указывается, исходя из выбранного пользователем значения.

Стоимость нормо-часа-ремонтных работ соответствует стоимости, рекомендованной Белорусским Бюро по транспортному страхованию (на этом примере для Барановичского района Брестской области, тип TC – легковой до 5 лет).

Стоимость ремонта указывается без НДС.

| ОКОНЧАТЕЛЬНАЯ КАЛЬКУЛЯЦИЯ                                                                                                    | BYN                       | BYN       |
|----------------------------------------------------------------------------------------------------|---------------------------|-----------|
| ВАЛЮТНЫЙ КУРС: 1 EUR = 2.85000* BYN                                                                                                    |                           |           |
| ЗАПЧАСТИ 33<br>МЕЛКИЕ ЗАПЧАСТИ (2.0% ОТ СТОИМ. РАБОТ)<br>ИТОГ.СУММА ЗАПЧАСТЕЙ                                                                                                    | 128.34<br>10.47           | 33 138.81 |
| СТОИМОСТЬ РАБОТ         НОРМА ВРЕМЕНИ         12 РП = 1 ЧАС           ИТОГО КЛ. 1         44 РП X         37.60         ВУN/ЧАС           ИТОГО КЛ. 2         12 РП X         37.60         ВУN/ЧАС           ИТОГО КЛ. 3         111 РП X         37.60         ВУN/ЧАС           ИТОГО КЛ. 3         111 РП X         37.60         ВУN/ЧАС | 137.87<br>37.60<br>347.80 | 523.27    |
| О К Р А С К А<br>ЗАТРАТЫ НА РАБОЧУЮ СИЛУ<br>ЗАТРАТЫ НА МАТЕРИАЛ<br>ИТОГ.СУММА ОКРАСКА                                                                                                    | 308.32<br>429.29          | 737.61    |
| СТОИМОСТЬ РЕМОНТА                                                                                                    |                           | 34 399.69 |
| В Ы Ч Е Т Ы<br>ИЗН/ВОЗМЕЩЕНИЕ ВЫГОДЫ ОТ ЗАПЧАСТЕЙ 4<br>ИТОГ. СУММА ВЫЧЕТА                                                                                                    | 380.13-                   | 4 380.13- |
| MICIODAN CAPITA (HOCHE BRABIA)                                                                                                    |                           | 50 019.50 |

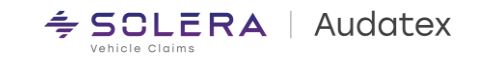

В контрольном листе калькуляции отображаются различные данные, в том числе:

- идентификационный номер клиента в системе Аудатэкс;
- дата расчета;
- стоимость нормо-часа ремонтных работ;
- уровень цен на запасные части –для данного справочника;
- расчетный курс белорусского рубля по отношению к Евро на момент ДТП и другая информация.

| ВЛАДЕЛЕЦ ТС<br>№ ДЕЛА | М-Р<br>Г. БАРАНОВИЧИ, УЛ.<br>2706test2 | ЛАЗУРН  | ИВАН МИХАЙ<br>210000 БАЕ<br>ПОВРЕЖДЕНИ |
|-----------------------|----------------------------------------|---------|----------------------------------------|
| производ              | BMW                                    | X5 (G05 | 5)                                     |
| КУЗОВ №               | WBACV610409L15201                      | ΓOC.Ν   | 123RF14                                |

контрольный лист № 2706test2

28.06.2022

| ВЛАДЕЛЕЦ ТС                                                                          | М-Р<br>Г. БАРАНОВИЧИ                                         | ИВАН МИХАЙЛОВ<br>УЛ. ЛАЗУРН 210000 БАРАНОВИЧСКИЙ РАЙО            |                       |
|--------------------------------------------------------------------------------------|--------------------------------------------------------------|------------------------------------------------------------------|-----------------------|
| № ДЕЛА                                                                               | 2706test2                                                    | ПОВРЕЖДЕНИЕ СТРАХОВАНИЕ ОТ Н                                     | 1                     |
| ПРОИЗВОД<br>КУЗОВ №<br>ДАТА ВЫП.                                                     | BMW<br>WBACV610409L13<br>06.09.2018                          | X5(G05) XDRIVE 30D<br>201 ГОС.№ 123RF14 КОД ТИПА<br>ПРОБЕГ 75000 | 01 XD 11              |
| ДАТА ОСМ.                                                                            | 03.06.2022                                                   | ДАТА ДТП 01.06.2022                                              |                       |
| код клиента:                                                                         |                                                              | 416007 CLASSDIRECT RE<br>НОМЕР ВЕРСИИ 50                         | EL 19.10<br>).1910.01 |
| дата обработ                                                                         | ГКИ                                                          | 28.06.2022                                                       |                       |
| - НОРМА ВРЕ<br>- МЕХ/ЖЕСТЯ                                                           | МЕНИ<br>ІНЩИК                                                | : 12 РП=1 ЧАС<br>: 37.60 BYN/ЧАС 37.60 BYN/ЧАС                   |                       |
| - МАЛЯР -А                                                                           | ZT                                                           | : 37.60 BYN/YAC                                                  |                       |
| ДОПОЛНИТЕЛЬ<br>- АКТИВНЫЕ                                                            | ные коды<br>коды                                             | : 02 0.00 / 29 2.00 / 51 53.00                                   |                       |
| ЗАПАСНЫЕ ЧА<br>– УРОВЕНЬ Ц<br>– ДАТА ЦЕН<br>– ПЕРЕСЧИТА<br>– ФАКТОР ДЕ<br>– ВАЛЮТНЫЙ | СТИ<br>ЕН<br>НА ЗАПЧАСТИ :<br>НО С :<br>ЙСТВИТЕЛЕН С<br>КУРС | : 01.07.2022<br>01.07.2022<br>EUR<br>: 28.06.2022<br>: 2.85000*  |                       |
| ОКРАСКА<br>- ВИД РЕМ.                                                                | / основной №                                                 | : LE 0471 / LE 0741 / LE10283 / LE<br>LE12583                    | 10787                 |
| ЛАКОКРАСОЧН<br>- ПЕРЕСЧИТА<br>- ФАКТОР ДЕ                                            | і МАТЕРИАЛ<br>НО С :<br>ЙСТВИТЕЛЕН С                         | EUR<br>: 28.06.2022                                              |                       |

- ВАЛЮТНЫЙ КУРС : 2.85000\*

### АКТ ОСМОТРА ТС, ЗАКЛЮЧЕНИЕ О РАЗМЕРЕ ВРЕДА

Для формирования Акта осмотра, кроме данных ранее заполненных в других вкладках, необходимо произвести заполнение соответствующих полей в разделе «Акт осмотра TC» - 1.

Внимание: печать Акта осмотра с заполненными данными возможна после формирования исходной калькуляции.

Просмотр и распечатка Акта осмотра, заключения о размере вреда и фотографий ТС в виде фототаблиц возможен при нажатии кнопки **Печать – 2**.

| എ        | Лело                       | Акт осмотра                  |            |   |          |   |                    |          | 🛃 🚨 😼 |
|----------|----------------------------|------------------------------|------------|---|----------|---|--------------------|----------|-------|
| 0        |                            |                              |            |   |          |   |                    |          |       |
|          | Сообщения                  | Данные осмотра               |            |   |          |   |                    | 2        |       |
|          | Данные ДТП                 | Начало осмотра               | 03/06/2022 | • | 04:18 PM | ] | Номер акта осмотра |          |       |
| 8        | Собственник ТС             | Осмотр производится<br>(кем) |            |   |          |   | Аттестация ББТС    |          |       |
|          |                            | Улица                        |            |   |          |   | Номер дома         |          |       |
| <b></b>  | Данные ТС                  | Город                        |            |   |          |   | Область            |          |       |
| <b>a</b> | Состояние ТС               | Индекс                       |            |   |          |   | Страна             | Беларусь | ~     |
| <b>a</b> | Идентификация ТС           | Выезд специалиста            | Да 🗌 Нет 🗌 |   |          |   | Выводы специалиста |          |       |
| 00       | Стоимость работ            |                              |            |   |          |   |                    |          | 11    |
| 7        | Описание<br>повреждений    | Данные о собсте              | веннике ТС |   |          |   |                    |          |       |
|          | Параметры расчета          | Обращение                    | Г-н        |   |          | ~ |                    |          |       |
| Σ        | Выходные данные<br>расчета | Владелец ТС                  |            |   |          |   |                    |          |       |
|          | Акт осмотра                |                              | Михайлов   |   |          |   | Имя                | Иван     |       |
| %        | Сравнить                   | Отчество                     | Петрович   |   | / //_    |   |                    |          |       |
| Ø        | Вложения                   | Назад                        |            |   |          |   |                    |          | Далее |

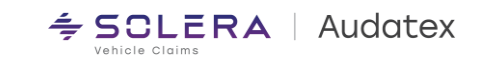

### АКТ ОСМОТРА ТС, ЗАКЛЮЧЕНИЕ О РАЗМЕРЕ ВРЕДА

#### Выбираем необходимый документ из всплывающего списка и нажимаем «Создать PDF

#### АКТ ОСМОТРА ТРАНСПОРТНОГО СРЕДСТВА от «03» июня 2022г. № 2706test2

1. Осмотр транспортного средства (далее – ТС) проводится на основании заявления (заявки)

| 2. M                    | ec                                              | то п         | рог             | зеде                  | ния          | осмо                  | тра         |                                                                                                    |              |           |              |                                                         |                 |          | :     | 3. Да                          | ата | осмот  | ра       | 4. Время осм          | ютра            | 5. Выезд оценщика    | 6. Съемка ТС          |  |
|-------------------------|-------------------------------------------------|--------------|-----------------|-----------------------|--------------|-----------------------|-------------|----------------------------------------------------------------------------------------------------|--------------|-----------|--------------|---------------------------------------------------------|-----------------|----------|-------|--------------------------------|-----|--------|----------|-----------------------|-----------------|----------------------|-----------------------|--|
|                         |                                                 |              |                 |                       |              |                       |             |                                                                                                    |              |           |              |                                                         |                 |          |       |                                | 03  | 3.06.2 | )22      | 16:18                 | 3               | □ да □ нет           | ∎ фото □ виде         |  |
| 7. В.<br>Коэс           | ла,<br>ф.                                       | дела<br>К1 = | эц <sup>т</sup> | TC:                   | Ми           | хайл                  | 10B         | Ива                                                                                                    | нГ           | le        | ров          | ич                                                      |                 |          |       |                                |     |        |          |                       |                 |                      |                       |  |
| Обл<br>Теле             | ас<br>еф                                        | ть, р<br>юн: | ай<br>, .       | он, н<br><b>+37</b> { | iace<br>5 29 | ленн<br>) <b>12</b> 3 | ый п<br>453 | ункт:<br><b>2</b>                                                                                                    | Бр           | ec        | гска         | я о                                                     | бла             | асть     | ь, Ба | apa                            | но  | вичсі  | ий рай   | он район, г. I        | Барано          | вичи, ул. Лазурна    | я,12                  |  |
| Мнон<br>состо           | о,<br>ояі                                       | оцен<br>ние  | нщі<br>TC       | иком<br>:             | Ins          | ure                   | D.          | , прс                                                                                                    | вед          | ен        | осмо         | тр и                                                    | 1 yc            | гано     | влен  | ыс                             | пед | ующи   | е иденти | фикационные г         | признаки        | , технические параме | тры, характеристики и |  |
| 8. M                    | <ol><li>Марка, модель, модификация TC</li></ol> |              |                 |                       |              |                       |             |                                                                                                    |              |           |              | 9. Свидетельство о регистрации (технический паспорт) ТС |                 |          |       |                                |     |        |          |                       |                 |                      |                       |  |
| В                       | BMW X5 XDRIVE 30D                               |              |                 |                       |              |                       |             |                                                                                                    | C            | ери       | ıя <b>ГТ</b> | Nº <b>111</b> I                                         | Выдано (дата) ( | 08.04.20 | )21   |                                |     |        |          |                       |                 |                      |                       |  |
|                         |                                                 |              |                 |                       |              |                       |             |                                                                                                    |              |           |              |                                                         |                 |          |       |                                |     |        |          |                       |                 |                      |                       |  |
| 10. /                   | Цa                                              | та в         | ыпу             | /ска                  |              | 11.                   | Реги        | стра                                                                                                    | цио          | нн        | ый зн        | ак (                                                    | (HON            | iep)     |       | 12. Дата последнего техосмотра |     |        |          |                       | 13. Ти<br>Цвет: | п окраски: 2-СЛОЙН М | ИЕТАЛЛИК              |  |
|                         |                                                 | 20           | )18             | }                     |              |                       |             |                                                                                                    | 1            | 123       | RF1          | 4                                                       |                 |          |       | 06.2021                        |     |        |          |                       | цвет. терпом    |                      |                       |  |
| 14. <sup>-</sup><br>Cep | ГС<br>ви                                        | в га<br>сная | іраі<br>і кн    | нтий<br>нижк          | ном<br>а и ( | пери<br>орган         | юде<br>изац | эксп<br>ия а                                                                                                    | луат<br>втос | ац<br>ерв | ии 🗆<br>виса | да                                                      | ∎ H             | ет       |       |                                |     |        |          |                       |                 |                      |                       |  |
| 15. K                   | од                                              | , VIN        | і ку            | 30B2                  | i, pa        | мы и                  | ли ш        | асси                                                                                                    | тс           |           |              |                                                         |                 |          |       |                                |     |        | 16. Да   | та ДТП: <b>01.06.</b> | 2022            |                      |                       |  |
| W                       | E                                               | 3 /          | 4               | С                     | ۷            | 6                     | 1           | 0                                                                                                    | 4            |           | 0 9          | 9                                                       | L               | 1        | 5     | 2                              |     | 0 1    | Справ    | ка ГАИ выдана         | ı               |                      |                       |  |
|                         |                                                 | 2            | 3               | 4                     | 5            | 6                     | 7           | 8                                                                                                    | 9            | t         | 0 1          | 1                                                       | 12              | 13       | 14    | 15                             | 5   | 16 17  | 1        |                       |                 |                      |                       |  |
| 1                       | 4                                               |              | _               |                       |              |                       |             |                                                                                                    |              | -         |              |                                                         |                 |          |       |                                |     |        |          |                       |                 |                      |                       |  |
| 1                       | <br>⊓p                                          | обег         |                 |                       |              |                       |             | Показания одометра,<br>км имиљ<br>75000<br>Кмарния одометра отсутству<br>поврежден одометр<br>отключен (электрический)<br>отсутствует нет доступа |              |           |              |                                                         |                 |          |       |                                |     |        |          |                       |                 |                      |                       |  |

| Формат печати   | Актосмотра ББТС 🗸          |
|-----------------|----------------------------|
| счёт            | Акт осмотра ББТС           |
| Facter          | Фототаблица                |
| Сохранить отчёт | Заключение о размере вреда |
|                 | Список работ               |
| Название фаила  |                            |

Параметры печати

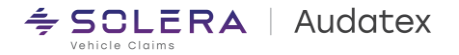

### **AKT OCMOTPA TC**

| 18. Тип                                                            |                                                                                                    |                                                             |                                   |                          |                                         |                                                                                                    |                                     |                                                         |                                                                                               |       |          |  |  |
|--------------------------------------------------------------------|----------------------------------------------------------------------------------------------------|-------------------------------------------------------------|-----------------------------------|--------------------------|-----------------------------------------|----------------------------------------------------------------------------------------------------|-------------------------------------|---------------------------------------------------------|-----------------------------------------------------------------------------------------------|-------|----------|--|--|
| <ul> <li>Легковой</li> </ul>                                       | Тип кузова: с<br>универсал с<br>родстер др<br>Количество две                                                                                                    | седан о хетчбен<br>купе о минивэн<br>ругие<br>ерей <b>5</b> | а в джип<br>н пакабриолет         |                          | Количес<br>Количес<br>имикроа<br>прицег | Количество мест <b>5</b><br>Количество осей (для прицепов)<br>пикроавтобус (до 8+1 мест) па/м дача<br>прицеп-дача прицеп другие |                                     |                                                         |                                                                                               |       |          |  |  |
|                                                                    | Используется как: 🛛 такси 🗅 учебный дата начала эксплуатации:                                                                                                    |                                                             |                                   |                          |                                         |                                                                                                    |                                     |                                                         |                                                                                               |       |          |  |  |
| Прузовой /<br>пассажирский                                         | <ul> <li>пикап</li> <li>фур</li> <li>бортовая пла</li> <li>другие</li> </ul>                                                                                                    | гон птягач п<br>пформа пборто                               | сед. тягач 🛛 пр<br>овая платформа | оицеп по<br>а с тентом п | луприцеп □<br>изотермиче                | а самосва<br>еский о ре                                                                                                    | л<br>фрижератор                     | <ul> <li>автой</li> <li>трам</li> <li>Количе</li> </ul> | <ul> <li>автобус п троллейбус</li> <li>трамвай</li> <li>Количество мест</li> </ul>            |       |          |  |  |
|                                                                    | Описание кабины:<br>Кол-во спальных мест:                                                                                                    |                                                             |                                   |                          |                                         |                                                                                                    |                                     |                                                         |                                                                                               |       |          |  |  |
|                                                                    | Вид перевозок:<br>международные в регулярном сообщении<br>междугородние дальнего следования в регулярном сообщении<br>другие<br>регулярном сообщении<br>в регулярном сообщении<br>в регулярном сообщени |                                                             |                                   |                          |                                         |                                                                                                    |                                     |                                                         |                                                                                               |       |          |  |  |
| Колесная<br>формула                                                | Количество<br>осей                                                                                                    | Колесная<br>база, мм                                        | Полная масс                       | а, кг Г                  | рузоподъем                              | юподъемность, кг V грузов<br>отсека, ку                                                                                         |                                     |                                                         | Тип подвески    рессорная, пружинная  торсионная  пневматическая  гидропневматическая  другая |       |          |  |  |
| 19. Двигатель /                                                    | Коробка переда                                                                                                    | ач (КП) ТС                                                  |                                   |                          |                                         |                                                                                                    |                                     |                                                         |                                                                                               |       |          |  |  |
| <ul> <li>карбюратори</li> <li>дизельный</li> <li>другой</li> </ul> | ный 🗆 моновпры<br>🗆 турбонаддув                                                                                                    | іск 🗆 распредел<br>🗆 электродви<br>—                        | енный впрыск<br>гатель            | Объем                    | двигателя, о<br>3000                    | см3                                                                                                    | Мощность, кЕ<br>195 кВ <sup>-</sup> | вт/л.с. Т<br>г I                                        | <ol> <li>тип КП: ■ АКП □ МКП</li> <li>другой</li> <li>Кол-во передач: 8</li> </ol>            |       |          |  |  |
| 20. Шины и ди                                                      | ски ТС                                                                                                    |                                                             |                                   |                          |                                         | D                                                                                                    | пубина протек                       | тора шины                                               | , MM                                                                                          |       |          |  |  |
| Марка и разме                                                      | р шин 🛛 лето                                                                                                    | о зима о все                                                | сезонные                          | пер ось                  | зад ось                                 | η                                                                                                    | омежуточная                         | ОСЬ                                                     | задня                                                                                         | я ось | запасное |  |  |
| пер ось:<br>зад ось:                                               | र                                                                                                    | правая /<br>левая                                           | правая /<br>левая                 | правая<br>левая          | / правая<br>наружная/<br>внутр          | левая<br>наружная/<br>внутр                                                                                                    | правая<br>наружная/<br>внутр        | левая<br>наружная/<br>внутр                             | шина 1/<br>шина 2                                                                             |       |          |  |  |
| запасное:                                                          | R                                                                                                    |                                                             |                                   | 1                        | 1                                       | - 1                                                                                                    |                                     |                                                         |                                                                                               |       |          |  |  |

#### 25. Наименование частей, характеристика их повреждений, дефектов и выводы специалиста по видам ремонтных и дополнительных работ ТС

| №/Код | При осмотре ТС установлены след | Выводы оценщика по видам ремонтных работ |      |             |     |         |  |
|-------|---------------------------------|------------------------------------------|------|-------------|-----|---------|--|
| части | Наименование части              | Характеристика повреждений               | Зам. | Ремонт(н/ч) | C/y | Окраска |  |
| 0258  | РАМКА НОМЕР ЗНАКА П             |                                          | Х    |             |     |         |  |
| 0260  | РАМКА НОМЕРН ЗНАКА П            |                                          | Х    |             |     |         |  |
| 0283  | ОБЛИЦОВКА БАМПЕР ПЕР            |                                          | X    |             |     | LE1     |  |
| 0305  | РЕШЕТКА ВОЗДУХОЗАБ Н            |                                          | Х    |             |     |         |  |
| 0323  | КРЫШКА Л БАМПЕРА П              |                                          | Х    |             |     |         |  |
| 0415  | ДЕКОРАТИВН РЕШЕТКА П            |                                          | Х    |             |     |         |  |
| 0471  | КАПОТ                           |                                          | X    |             |     | LE      |  |
| 0487  | ДАТЧИК БАМПЕРА ПЕР              |                                          | Х    |             |     |         |  |
| 0561  | ФАРА Л                          |                                          | Х    |             |     |         |  |
| 0741  | БОКОВАЯ СТЕНКА П Л              |                                          | Х    |             |     | LE      |  |
| 0787  | НАКЛ АРКИ КОЛЕСА П Л            |                                          | Х    |             |     | LE1     |  |
| 0841  | ПОДКРЫЛОК П К/А П Л             |                                          | Х    |             |     |         |  |
| 1401  | ЛОБ СТЕКЛО ТОНИР                |                                          | X    |             |     |         |  |
| 2583  | ОБЛИЦОВКА БАМПЕРА З             |                                          | Х    |             |     | LE1     |  |
| 2636  | НАКЛАДКА СР БАМПЕР 3            |                                          | Х    |             |     |         |  |
| 2644  | ЗАЩИТА СР БАМПЕРА З             |                                          | Х    |             |     |         |  |
| 3151  | СТЕКЛО ЗАДНЕЕ                   |                                          | Х    |             |     |         |  |

| №/Код<br>части | Дополнительные работы (регулировка, контроль,<br>диагностика, разборка/сборка, дефектовка и т.п.) | Трудоемкость, нормо-час |                          |                                        |
|----------------|---------------------------------------------------------------------------------------------------|-------------------------|--------------------------|----------------------------------------|
|                |                                                                                                   | Регулировка             | Контроль,<br>диагностика | Разборка/ сборка,<br>дефектовка и т.п. |
|                |                                                                                                   |                         |                          |                                        |
|                |                                                                                                   |                         |                          |                                        |

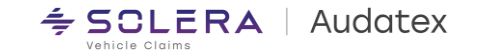

### ЗАКЛЮЧЕНИЕ О РАЗМЕРЕ ВРЕДА И ФОТОТАБЛИЦА ТС

ФОТОТАБЛИЦА страница 1 из 1 к акту осмотра № 2706test2 BMWX5 xDrive 30d roc № 123RF14

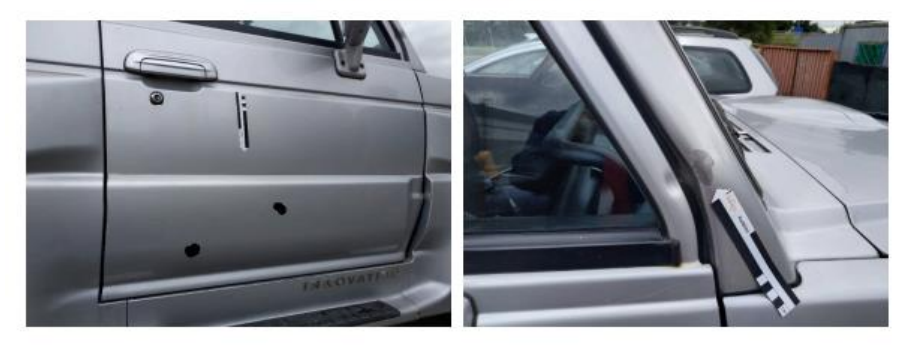

#### Заключение о размере вреда № 2706test2

BRE Insurance1 г., ул.

28-6-2022

Марка: BMWX5 (G05) 08/18-Дата выпуска: 2018 Показания одометра: 75000 км Гос. номер: 123RF14 Кузов Nr: WBACV610409L15201 Тип двигателя (рабочий объем): другой (3000 см3) Texnacnopt: 111 Владелец: Г-н Михайлов Иван Петрович Адрес: г.Барановичский район, Брестская область обл., г. Барановичи, ул. Лазурная, 12, ВУ

Заключение составлено на основании справки ГАИ, фото, акта осмотра TC № 2706test2 от 03-06-2022г. и системы "AUDATEX".

#### ОПРЕДЕЛЕНИЕ РАЗМЕРА ВРЕДА, ПРИЧИНЕННОГО ТС (РВ)

(PB) определяется по формуле PB = Cp + Co - Сзд -Собновл+ Рдоп

где Cp - стоимость ремонта транспортного средства,

Со-стоимость обесценения частей ТС

С обновл - стоимость обновления транспортного средства

Сэд-стоимость устранения дефектов эксплуатации поврежденных в ДТП частей

Рдоп - дополнительные расходы, связанные с определением и снижением размера вреда.

С обновл определяется по формуле С обновл = Σ(Сзч\*Иі/100),

где Σ Сэч= - сумма стоимости запасных частей для восстановительного ремонта транспортного средства. Иі - износ поврежденной части (в процентах),

|--|

| Возраст ТС (лет):  | 3   | Пробег, используемый в расчете: |
|--------------------|-----|---------------------------------|
| Категория пробега: | 1,5 |                                 |

| 0.000                                       | 22 427 27 | DVA.     |         |
|---------------------------------------------|-----------|----------|---------|
| 5 034=                                      | 33 137.97 | BYN      |         |
| Сэч инд=                                    | NaN       | BYN      | ИЗНОС % |
| Сэч инд=                                    | NaN       | BYN      | износ % |
| Сэч инд=                                    | NaN       | BYN      | износ % |
| Сзч инд=                                    | NaN       | BYN      | износ % |
| Сзч инд=                                    | NaN       | BYN      | износ % |
| Сзч инд=                                    | NaN       | BYN      | износ % |
| Сэч инд=                                    | NaN       | BYN      | износ % |
| Сзч инд=                                    | NaN       | BYN      | износ % |
| Сзч инд=                                    | NaN       | BYN      | износ % |
| Сзч инд=                                    | NaN       | BYN      | износ % |
| Сзч инд=                                    | NaN       | BYN      | износ % |
| Сзч инд=                                    | NaN       | BYN      | износ % |
| Сзч инд=                                    | NaN       | BYN      | износ % |
| Сзч инд=                                    | NaN       | BYN      | износ % |
| Сзч инд=                                    | NaN       | BYN      | износ % |
| Сзч инд=                                    | NaN       | BYN      | износ % |
| Сзч инд=                                    | NaN       | BYN      | износ % |
| - iN                                        |           |          |         |
| Сад =                                       |           |          |         |
| Pgon =                                      |           |          |         |
| С обновл =                                  |           |          |         |
| Cp =                                        | 34 398.85 | BYN      |         |
| PB =                                        | 34 398.85 | BYN      |         |
|                                             |           |          |         |
| Размер вреда, причиненного ТС               | ; 3       | 4 398.85 | BYN     |
| Стоимость базового аналога без корректирово | د 12      | 0 000.00 | BYN     |
|                                             |           |          |         |

Перечень работ по ремонту TC, средства соответствует рекомендациям производителя (каталог"Audatex"). Нормативная трудоемкость выполнения работ по ремонту транопортного средства принята в соответствии с данными производителя (каталог "Audatex"). Стоимость нормо-часа принята в соответствии с Приказом Белорусского бюро по транспортному страхованию от 30.05.2014 №12-од. Коэффициент коррекции на з/ч к каталогу "Audatex"

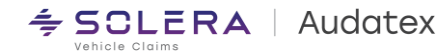

Оценщик ТС

## ООО «Аудатэкс Бел»

## сайт a<u>udatex.by</u>

E-mail: alexander.pernikov@audatex.by

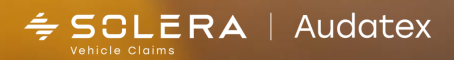

SOLERA CONFIDENTIAL INFORMATION